# Setting up an 1BizApp IMAP account on an iphone or iPad

## Tap Settings > Mail, Contacts, Calendars > Add Account.

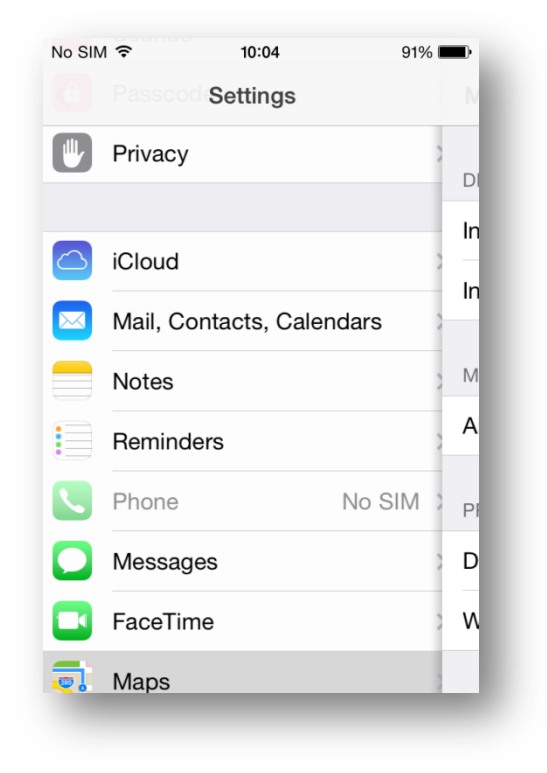

| No SIM 🗢                         | 10:04            | 91%      | -   |
|----------------------------------|------------------|----------|-----|
| Settings M                       | ail, Contacts,   | Calendar | s   |
|                                  |                  |          |     |
| ACCOUNTS                         |                  |          | - 8 |
| iCloud<br>Inactive               |                  |          | >   |
| Google Mail<br>Mail, Contacts, ( | Calendars, Notes |          | >   |
| <b>1Bizapp</b><br>Mail, Notes    |                  |          | >   |
| Add Account                      | t                |          | >   |
|                                  |                  |          | - 1 |
| Fetch New D                      | Data             | Push     | >   |
| MAII                             |                  |          |     |
| Broviow                          |                  | 0 Linco  |     |
| Freview                          | _                | 2 Lines  | í.  |

#### Tap Other.

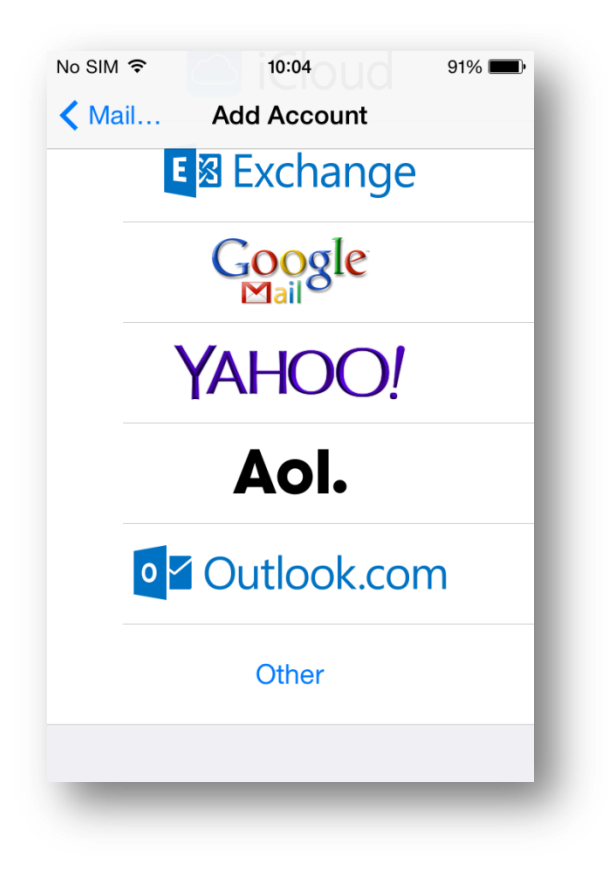

# Tap on Add Mail Account

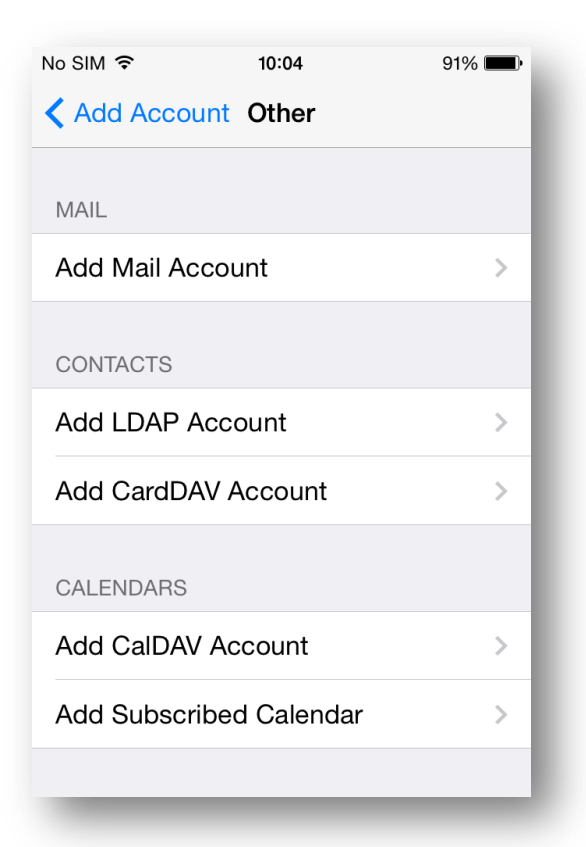

Enter your name, email address, and Account description for your account.

Your password will have been set up in the 1BizApp email account settings by the system administrator.

| No SIM 🔶   | 10:10          | 90% <b>—</b> • |
|------------|----------------|----------------|
| Cancel     | New Account    | Next           |
|            |                |                |
| Name       | Fred Smith     |                |
| Email      | fred@fredsmith | .com           |
| Descriptio | n Fredsmith    |                |
|            |                |                |
| QWE        | R T Y U        | ΙΟΡ            |
| ASC        | D F G H J      | KL             |
| • Z >      | C V B N        | M              |
| .?123      | space          | return         |

## Tap Next

| No SIM 穼              | 10:0               | 06 | 9   | 91% 🔳 |  |
|-----------------------|--------------------|----|-----|-------|--|
| Cancel                | New Account        |    |     | Next  |  |
|                       |                    |    |     |       |  |
| IMAP                  |                    |    | POP |       |  |
|                       |                    |    |     |       |  |
| Name                  | Fred Smith         |    |     |       |  |
| Email                 | fred@fredsmith.com |    |     |       |  |
| Description Fredsmith |                    |    |     |       |  |
| INCOMING MAIL SERVER  |                    |    |     |       |  |
| Host Name             | mail.example.com   |    |     |       |  |
| Username              | Requir             | ed |     |       |  |
| Password              | ••••               |    |     |       |  |

Select IMAP account, and enter the incoming and outgoing mail server details.

| 10:10 90%   New Account No |
|----------------------------|
| New Account                |
|                            |
| OING MAIL SERVER           |
| Name www.1bizapp.co.uk     |
| name fred@fredsmith.co.uk  |
| word                       |
| ERTYUIO                    |
| SDFGHJKI                   |
|                            |
| ZXCVBNM                    |
| 3 space retu               |
|                            |

Hostname: www.1bizapp.co.uk

Username: (eMail address)

Password: will be supplied by your Admin

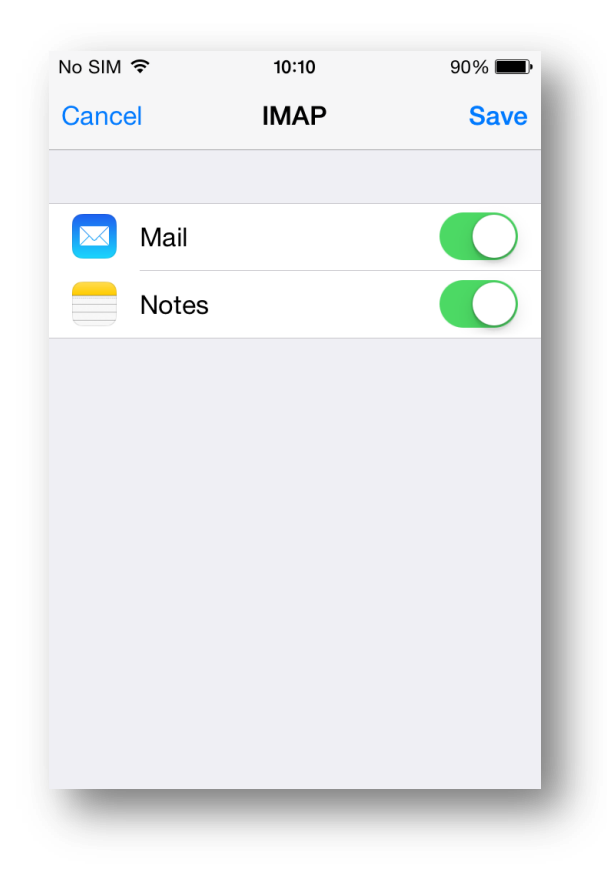

Tap next and the server verifies your settings - if all is correct your email is set up. You will now receive all of your email on your iPhone.